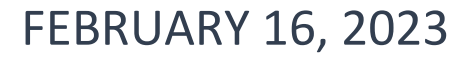

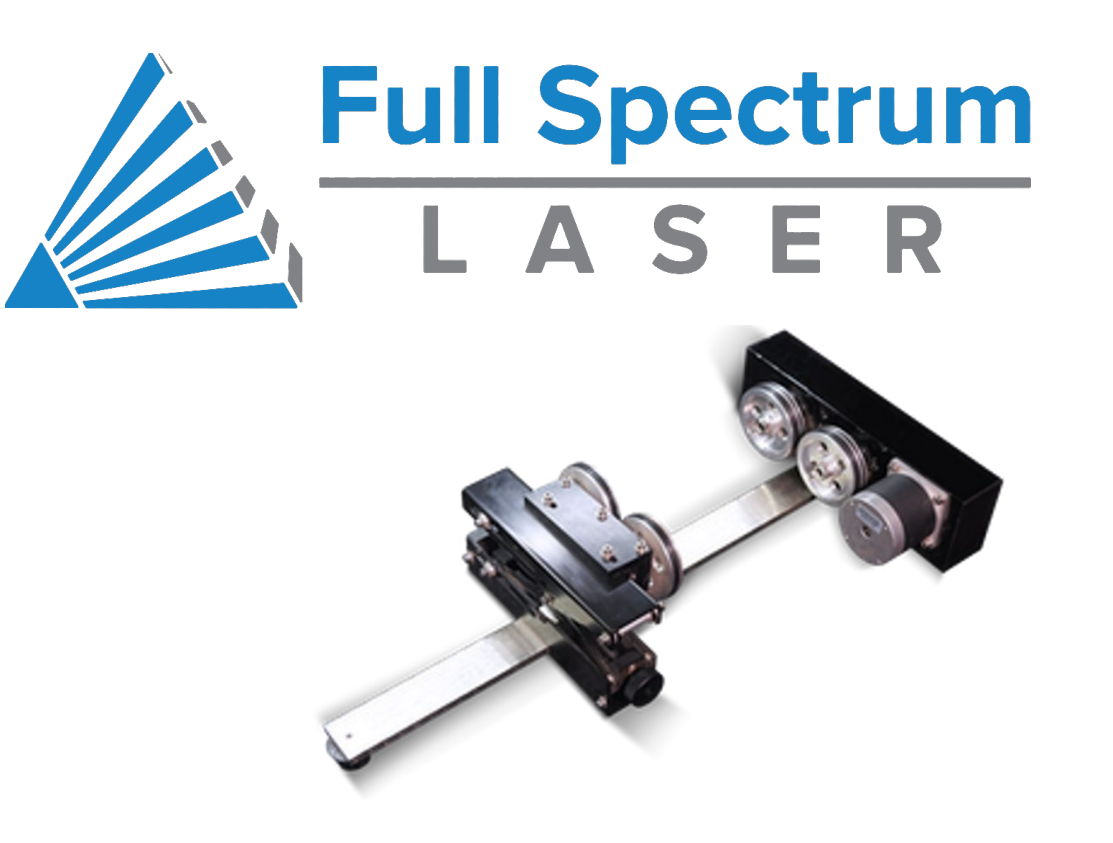

# **OPERATING ROTARY ATTACHMENT** STEP BY STEP: HOW TO ENGRAVE ON CYLINDERS

FRISCO PUBLIC LIBRARY

Date: 12/15/2022 -

| # | Step                                                  | Key Points                                                                                                    | Why                                                                                                    | Picture |
|---|-------------------------------------------------------|----------------------------------------------------------------------------------------------------|----------------------------------------------------------------------------------------------------|---------|
| 1 | Unhook laser<br>connection                            | -IMPORTANT:<br>MAKE SURE POWER<br>TO LASER IS OFF<br>-Turn off power<br>-Unscrew<br>connection                                                                                                    | -This is necessary so<br>you can plug in the<br>rotary tool.<br>Disconnecting or<br>connecting while<br>power is on can<br>damage laser and<br>injure operator. |         |
| 2 | Remove hex<br>plate from<br>bottom of<br>laser cutter | <ul> <li>-You can place it next to<br/>the laser cutter while<br/>using the rotary.</li> <li>-The hex plate floats<br/>freely in the laser and can<br/>be lifted out</li> <li>-Be careful not to bump<br/>laser head or mirrors.</li> </ul> | The rotary tool<br>requires extra space<br>and the hex plate is<br>not needed.                                                                                  |         |

| 3 | Place rotary<br>on left hand<br>side of laser<br>cutter.<br>Connect to<br>laser cutter. | The heavy end with<br>motors should go against<br>the left hand side.<br>The scissor jacks on the<br>right.<br>The unit should be<br>aligned in the center of<br>the black table.<br>The collar of the<br>connector can be loosely<br>tightened. | Having the rotary on<br>the left side in this<br>laser produces more<br>consistent results.                                                                                       | <image/>                                                                                                    |
|---|-----------------------------------------------------------------------------------------|----------------------------------------------------------------------------------------------------|----------------------------------------------------------------------------------------------------|----------------------------------------------------------------------------------------------------|
| 4 | Turn Laser<br>Cutter on                                                                 | <ul> <li>-There are three keys needed:</li> <li>Toolbox key</li> <li>Main Power key</li> <li>Laser key (inside toolbox)</li> </ul>                                                                                                    | User the laser key in<br>the laser machine to<br>turn on.<br>Check main power<br>key is turned on.<br>Check if emergency<br>stop is engaged if the<br>laser is not turning<br>on. | Main Power       Image: Comparison of the second second seco |

| 5 | Turn on Air<br>Filtration<br>system         | - Button is red when the system is off                                                                                                    |                                                                                 |                  | DFA<br>PRLD LEADER IN<br>CTION TECHNOLOGY |                  |                                  |                                |
|---|---------------------------------------------|----------------------------------------------------------------------------------------------------|---------------------------------------------------------------------------------|------------------|-------------------------------------------|------------------|----------------------------------|--------------------------------|
| 6 | Check<br>temperature<br>on water<br>chiller | If temperature at or<br>above 26 C you will need<br>to wait until it cools<br>down.                                                                                                    | Using the laser cutter<br>when the temp is<br>above 26 can damage<br>the laser. |                  |                                           |                  |                                  |                                |
| 7 | Open your<br>design file on<br>the computer | <ul> <li>-Double check file type<br/>(svg, pdf)</li> <li>-Artwork should be sized<br/>to fit on your material.</li> <li>-Make any edits/sizing in<br/>the software used to<br/>create the file.</li> </ul> | You cannot edit files<br>once they are sent to<br>the laser software.           | INKSCAPE<br>.SVG | PDF<br>READER<br>.PDF                     | MS WORD<br>.DOCX | GOOGLE SLIDES<br>Download as PDF | GOOGLE DOCS<br>Download as PDF |
| 8 | Open<br>RetinaEngrave                       | -Icon located on the desktop                                                                                                    | This program is what<br>controls the laser<br>cutter.                           |                  |                                           |                  |                                  |                                |

| 9  | Connect laser                           | -ProLF 24x16                                                                                                    | -This allows you to                                                                                                    | 🔌 Full Spectrum Laser RetinaEngrave3D 4.420                                                                                                    |
|----|-----------------------------------------|----------------------------------------------------------------------------------------------------|----------------------------------------------------------------------------------------------------|----------------------------------------------------------------------------------------------------|
|    | cutter to                               | >Specify IP Address for                                                                                                    | control the laser                                                                                                    | File ProLE 24x16 Tabs Help Inch Current Position: 0 0 2 Move To                                                                                                    |
|    | RetinaEngrave                           | Connection<br>> Enter IP address shown<br>-Once entered you should<br>see 'Connected' in green<br>in the bottom left corner<br>of the program                                                                                                    | cutter.                                                                                                    | Change Laser Profile<br>Firmware<br>RetinaEngrave Card Commands<br>Configure Static IP Address<br>Specify IP Address for Connection<br>Save Job as Binary File<br>Send Binary File To SD Card<br>Save and Send Current Job To SD Card<br>Material and Focus Tests |
| 10 | Center laser<br>head on<br>rotary tool. | Rotary tool should be<br>centered on the bed.<br>Laser head centered on<br>rotary tool.<br>The cone of the laser<br>head assembly should be<br>over the highest point of<br>the cylinder.<br>Try aligning the red<br>pointer laser in the center<br>bolt heads of the rotary<br>unit. | TIP: You may need to<br>raise or lower the<br>bed of the laser.<br>Use the Z+ to raise<br>the bed.<br>Use Z- to lower bed. |                                                                                                    |

| 11 | Enable rotary                  | -Press the Rotary cylinder                                                                                                    | Not making the DPI    |                                                                                                    |
|----|--------------------------------|----------------------------------------------------------------------------------------------------|-----------------------|----------------------------------------------------------------------------------------------------|
|    | in                             | icon at the top of the                                                                                                    | change will result in | Full Spectrum Later Retinating average 4:312 File Robby 2012 Table Halts Just Classed Robbys 1 More To B                                                                                                    |
|    | RetinaEngrave                  | screen and check the box                                                                                                    | an engraved image     |                                                                                                    |
|    | software.                      | to enable rotary.                                                                                                    | that is distorted.    | Raster Engrave Vector Gut Design View                                                                                                    |
|    |                                | -Change DPI in dropdown<br>based on the material<br>used.<br>Due to a quirk in<br>software, it is necessary<br>to change the DPI setting.<br>If you require the default<br>setting of 500 DPI.<br>Change it to 250 DPI, and<br>then change it back to<br>500 DPI.                                                      |                       | Rotay Steps/hch (Machine specific)<br>440<br>Number of X sweeps/hch<br>235<br>235<br>V Axis Speed Divisor<br>(1 = full speed, increase to minimize slippage)<br>410<br>125<br>125<br>125<br>125<br>125<br>125<br>125<br>125                                                                                                    |
| 12 | Send design<br>to laser cutter | <ul> <li>-In your image viewing<br/>software select 'Print'<br/>and one of the printer<br/>options will be 'Full<br/>Spectrum Engineering<br/>Driver'</li> <li>-Your image will import to<br/>the RetinaEngrave<br/>software<br/>Select 'Actual Size' on<br/>print screen under Paper<br/>Size and Handling</li> </ul> |                       | Print General Rendering Scient Professional CM1410 Series Fax Full Spectrum Engineering Driver Full Spectrum Engineering Driver Full |

| 13 | Make changes<br>to design in<br>RetinaEngrave                        | Rotate your artwork so it<br>will be applied correctly<br>to your cylinder.<br>You will want to mirror<br>image your artwork.<br>The rotary tool is turning<br>in the reverse direction<br>that is typical requiring<br>the artwork to be mirror<br>imaged. | Mirror Image Icons: | File Hobby 20x12                                                                                                    |
|----|----------------------------------------------------------------------|----------------------------------------------------------------------------------------------------|---------------------|----------------------------------------------------------------------------------------------------|
| 14 | Make sure<br>Raster<br>Engrave tab is<br>selected at<br>top of page. | -You cannot use the<br>Vector cut option with<br>the rotary; you can only<br>engrave.                                                                                                    |                     | Image: Spectrum Laser RetinaEngrave3D 4.420 - Direct Print (1.77 seconds)         File       ProLF 24x16       Tabs       Help       Inch       Current Position:       16.064       1.42 |
| 15 | Place material<br>on rotary.                                         | -Material is typically<br>placed in top left of the<br>bed for best results.<br>-Avoid contact with the<br>laser head.                                                                                                    |                     |                                                                                                    |

| 16 | Move laser     | -Use 'Jog' options on      | - D X                                                                                                    |
|----|----------------|----------------------------|----------------------------------------------------------------------------------------------------|
|    | head over      | upper right part of        |                                                                                                    |
|    | material.      | RetinaEngrave software     |                                                                                                    |
|    |                | to move the laser head.    | Stor Ing Ing Up                                                                                                    |
|    |                |                            | Jog Falt Break Jog Fight                                                                                                    |
|    |                | Place a check in the "Slow | Ang Down                                                                                                    |
|    |                | Jog" box to make slower    | Racter Romer to 100 Syntee Racter<br>Ignore All Vector                                                                                                    |
|    |                | more exact moves.          | Ranter Speed % 100 - Butteration Mode                                                                                                    |
|    |                |                            | Source Image Infe<br>8/W Theshold 140<br>Watthi 4005pc (2015)<br>Watthi 4005pc (2015)                                                                                                    |
|    |                | With rotary enabled only   | DPI 300-000                                                                                                    |
|    |                | the jog left/right options | Criter Speet Proc Dasse Shifting                                                                                                    |
|    |                | will move the head. Jog    |                                                                                                    |
|    |                | up/down will rotate your   | Vector Current %                                                                                                    |
|    |                | object on rotary.          |                                                                                                    |
|    |                | *You can move the laser    |                                                                                                    |
|    |                | along the y-axis manually. |                                                                                                    |
| 17 | Measure        | Use the Z+ to raise the    | - 0 X                                                                                                    |
|    | Focal Point (Z | material higher.           |                                                                                                    |
|    | height)        |                            | t lowe here                                                                                                    |
|    |                | Use Z- to lower the        |                                                                                                    |
|    |                | material.                  |                                                                                                    |
|    |                |                            | And the function of the function of the functi |
|    |                | When focus ruler touches   |                                                                                                    |
|    |                | top of material when       | E Although (1) Man Mar Mile SH1                                                                                                    |
|    |                | hanging off the brass      |                                                                                                    |
|    |                | bracket on laser head, the | And and a set of the first factor                                                                                                    |
|    |                | laser will be in focus.    |                                                                                                    |
|    |                |                            |                                                                                                    |
|    |                |                            |                                                                                                    |
|    |                |                            | Material                                                                                                    |
|    |                |                            |                                                                                                    |
|    |                |                            |                                                                                                    |
|    |                |                            |                                                                                                    |
|    |                |                            |                                                                                                    |

| 18 | Make sure<br>object is level                                   | -Use small bubble level in<br>tool kit to check if item is<br>level.<br>-Use knob on scissor jack<br>to raise or lower the<br>object.                                       | If the top of the<br>cylinder is not level,<br>the result of the<br>applied artwork will<br>look distorted.                                                                                                    | Lovel Adjust                                                                                                    |
|----|----------------------------------------------------------------|----------------------------------------------------------------------------------------------------|----------------------------------------------------------------------------------------------------|----------------------------------------------------------------------------------------------------|
| 19 | Make sure                                                      | -Use log <b>Up</b> /Down                                                                                                    | If object shifts while                                                                                                    |                                                                                                    |
|    | object is<br>secure on<br>rotary by<br>jogging up<br>and down. | buttons to rotate material<br>to test how secure it is on<br>the rotary.<br>Do a few full rotations to<br>make sure the cylinder<br>rotates smoothly without<br>any issues. | you are engraving, it<br>will negatively impact<br>the results.<br>If a portion of the<br>cylinder extends<br>beyond the rollers, it<br>may drag on a bolt<br>head or frame of the<br>rotary tool. This will<br>cause it to rotate<br>inconsistently. | No       No       No |

| 20 | Jog laser head<br>to start<br>position. | Use the jog buttons to<br>move the laser head to<br>where you would like the<br>laser to start applying the<br>artwork on the material.                        |                                                                                 |                             | Red pointer laser light indicates start<br>position location on material. This will<br>be the upper left of the artwork.                                                                                                    |
|----|-----------------------------------------|----------------------------------------------------------------------------------------------------|---------------------------------------------------------------------------------|-----------------------------|----------------------------------------------------------------------------------------------------|
| 21 | Perform<br>Perimeter<br>Check           | Click the perimeter step<br>button.<br>Each time you click the<br>button the laser head will<br>move along one of the                                          | This is to double<br>check the placement<br>of the artwork on<br>your material. | Start Position              | Full Spectrum Laser RetinaEngrave3. 1.420 - Direct Print (1.77 seconds)         File       ProLF 24x16         Tabs       Help         The current Position:       16.064         1.42       Move To         Total       Total         Total       Total         <                                                                                                    |
|    |                                         | four sides of your<br>artwork's perimeter.<br>You will want step around<br>all four sides and return<br>the laser head to the left<br>corner.                  |                                                                                 | 2 <sup>nd</sup> Click       | ▲ Full Spectrum Laser RetinaEngrave3D 4.420 - Direct Pric (1.77 seconds)         File       ProLF 24x16       Tabs       Help       Inch       Current Position:       14.044       1.42       @ Move To         Raster Engrave       Vector Cut       Design View       3D Engrave         Full       Spectrum Laser RetinaEngrave3D 4.420 - Direct Print (1.77 seconds)         File       ProLF 24x16       Tabs       Help       Inch       Current Position:       16.044       1.42       @ Move To         File       ProLF 24x16       Tabs       Help       Inch       Current Position:       16.044       1.42       @ Move To         File       ProLF 24x16       Tabs       Help       Inch       Current Position:       16.044       1.42       @ Move To         Image: Color Color Col |
|    |                                         | Be sure to return to the<br>top left corner before<br>making any adjustments<br>to the position of the<br>material or artwork.                                 |                                                                                 | 3rd Click                   | Raster Engrave       Vector Cut       Design View       Design view         Full Spectrum Laser RetinaEngrave3D 4.420 - Direct Print (1.77 seconds)         File       ProLF 24x16       Tabs       Help       Inch       Current Position:       16.064       1.42       Move To         Image: Contract Print (1.77 seconds)       Image: Contract Position:       16.064       1.42       Move To         Image: Contract Position:       16.064       1.42       Image: Contract Position:       16.064       1.42       Image: Contract Position:         Image: Contract Position:       16.064       1.42       Image: Contract Position:       16.064       1.42       Image: Contract Position:         Image: Contract Position:       16.064       1.42       Image: Contract Position:       16.064       1.42       Image: Contract Position:         Image: Contract Position:       Image: Contract Position:       Image: Contract Position:       Image: Contract Position:       16.064       1.42       Image: Contract Position:         Image: Contract Position:       Image: Contract Position:       Image: Contract Position:       16.064       1.42       Image: Contract Position:         Image: Contract Position:       Image: Contract Position:       Image: Contract Position:       16.064       1.42       Image: Contract Position:       Imag                                                                                                    |
|    |                                         | Make any adjustments to<br>either the position of the<br>laser head, position of the<br>material, or the artwork.<br>Then do a second full<br>perimeter check. |                                                                                 | 4th Click:<br>Back to start | position                                                                                                    |

| 22 | Enter<br>power/speed<br>settings | <ul> <li>-See manual for standard power/speed.</li> <li>You may need to experiment with settings on extra material to find the settings you prefer.</li> <li>GLASS: <ul> <li>Speed: 100%</li> <li>Power: 2%</li> <li>DPI: 250</li> </ul> </li> <li>COATED METAL:</li> </ul>                               | <ul> <li>-These settings tell<br/>the laser how fast to<br/>move back and forth<br/>as well as how much<br/>power the laser uses.</li> <li><b>POWER</b>: Higher<br/>percentage uses<br/>more power.</li> <li><b>SPEED</b>: Higher<br/>percentages moves<br/>the laser head faster.<br/>Slowing the laser<br/>speed intensifies the<br/>power.</li> </ul> | Rete Trans - Longe View | 33      | n     n       Ruse Meize     *       Ruse Meize     *       Ruse Meize     * |        | A Fund I I I I I I I I I I I I I I I I I I I |
|----|----------------------------------|----------------------------------------------------------------------------------------------------|----------------------------------------------------------------------------------------------------|-------------------------|---------|------------------------------------------------------------------------------|--------|----------------------------------------------|
|    |                                  | Speed: 20%                                                                                                    |                                                                                                    | Material                | Engrave |                                                                              |        |                                              |
|    |                                  | Power: 80%                                                                                                    |                                                                                                    |                         | Speed   | Power                                                                        | Dither | DPI                                          |
|    |                                  | DPI: 500                                                                                                    | <b>PASSES</b> : The number of times the laser will                                                                                                    | Glass                   | 100%    | 2%                                                                           | No     | 250                                          |
|    |                                  | These are suggested                                                                                                    | trace over the                                                                                                    | Metal                   | 20%     | 80%                                                                          | No     | 500                                          |
| 23 | Time Check                       | <ul> <li>starting settings, rou may need to adjust for your project.</li> <li>Click clock icon to get a time estimate needed to complete the job.</li> <li>Can you complete the job</li> <li>AND clean up before the end of your reservation?</li> <li>You may need to book a new reservation.</li> </ul> | artwork.                                                                                                    | No Connection Not Homed | 5       |                                                                              | - Con  | the Context Ts                               |

| 24 | Close Lid<br>before<br>starting laser | -Be gentle when closing<br>the lid! It is heavy.<br>The lid is heavy and will<br>fall fast<br>Use handle on front to<br>lower gently.                                                                                                    | -Safety first!                                                                                                    |                                                                                                    |
|----|---------------------------------------|----------------------------------------------------------------------------------------------------|----------------------------------------------------------------------------------------------------|----------------------------------------------------------------------------------------------------|
| 25 | Click Start                           | <ul> <li>-Do not open the lid while<br/>the laser is running!</li> <li>Observe job and watch<br/>for issues: <ul> <li>Excessive smoke</li> <li>Fire</li> <li>Unusual<br/>Performance</li> </ul> </li> </ul>                                   | While glass and metal<br>are not typical fire<br>hazards, there is a<br>chance missed debris<br>from a previous job<br>could ignite. | Full Spectrum Laser RetinaEngrave3D 4.420 - Direct Print (1.77 seconds)         File       ProLF 24x16       Tabs       Help       Inch       Current Position:       16.004       1.42       Move To         Image: Color Color Colo |
| 26 | Wait for job<br>to finish             | <ul> <li>Pause Button:</li> <li>You can pause the job<br/>keeping the laser head in<br/>place in order to resume<br/>progress.</li> <li>Stop:</li> <li>Cancels the job and send<br/>the laser head back to the<br/>start position.</li> </ul> |                                                                                                    | Full Spectrum Laser RetinaEngrave3D 4.420 - Direct Print (1.77 seconds)         File       ProLF 24x16         Tabs       Help         Image: Contract Cut       Design View         3D Engrave       Stop                                                                                                    |

| 27 | Open Lid and<br>Inspect   | If you do not move the<br>material, it is possible to<br>run the job again over the<br>top.<br>You can adjust your<br>settings and rerun the<br>job. | The laser will be<br>removing the coating<br>on the metal to<br>reveal the bare metal<br>underneath.<br>Laser will etch into<br>surface of glass. | LOGAN                                                                                                    |
|----|---------------------------|----------------------------------------------------------------------------------------------------|----------------------------------------------------------------------------------------------------|----------------------------------------------------------------------------------------------------|
| 28 | Remove<br>Material        | Jog laser head out of the way if needed.                                                                                                    |                                                                                                    | - D X                                                                                                    |
|    |                           | IMPORTANT: Do not<br>bump mirrors or laser<br>head when removing<br>materials.                                                                       |                                                                                                    | V     Store long     Alg Ub       Jog Left     Gegink     Jog Kight       High Dame     High Dame       Rather Rower 56 100     Store Roller       Spore Roll     Spore Roller       Rather Spore 10, 100     Store Roller       Store Spore 10, 100     Store Roller       Store Spore 10, 100     Store Roller       Store Spore 10, 100     Store Roller       Store Spore 10, 100     Store Roller       Store Spore 10, 100     Store Roller       Store Spore 10, 100     Store Roller       Store Spore 10, 100     Store Roller |
| 29 | Turn Off Laser            | Turn off power to laser.                                                                                                    | Laser must be off so that you can                                                                                                    |                                                                                                    |
|    |                           | Use the keys to power off laser.                                                                                                    | disconnect the laser.                                                                                                    |                                                                                                    |
| 30 | Disconnect<br>Rotary Tool | Unscrew the collar of the connector of the rotary                                                                                                    |                                                                                                    |                                                                                                    |
|    |                           | tool.                                                                                                    |                                                                                                    |                                                                                                    |
|    |                           | Remove rotary tool and put away.                                                                                                    |                                                                                                    |                                                                                                    |

Page **12** of **14** 

| 31 | Connect laser<br>motor | Reconnect the laser<br>motor to the connection<br>point.                                                               |                                                                  |                                                                               |
|----|------------------------|----------------------------------------------------------------------------------------------------|------------------------------------------------------------------|-------------------------------------------------------------------------------|
| 32 | Clean Up               | Vacuum up soot and<br>debris from laser bed.<br>Wipe table and work<br>surfaces as needed.<br>Return tools to toolbox. |                                                                  |                                                                               |
| 33 | Check Out              | See staff.<br>Return key.                                                                                              | Staff will verify area is<br>clean and all tools are<br>present. | Keys that are not checked in from your account can result in additional fees. |

### TOOL INVENTORY

#### Drawer 1 – 7 items

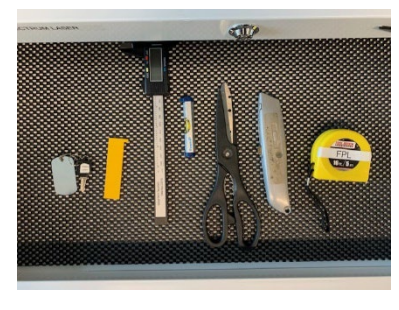

- Focus Ruler (z-height guage) ٠
- Caliper •
- Level •
- Scissors ٠
- Knife •
- Measuring tape •
- Laser key ٠

#### Drawer 4

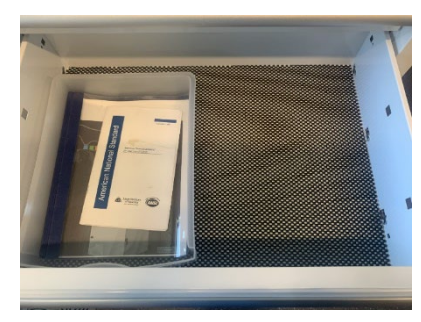

#### Drawer 5 – 1 item

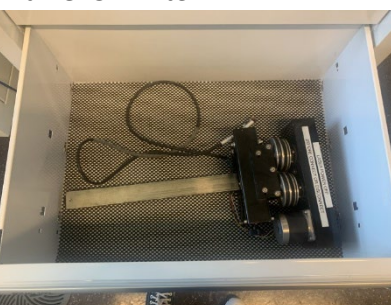

**Rotary Tool** (Used for engraving cylinders.)

Staff Manuals

٠

٠

- Instructions •
- **Rotary Instructions** •
- Suggested Power and Speed Settings •

### **Open Area Below Drawers**

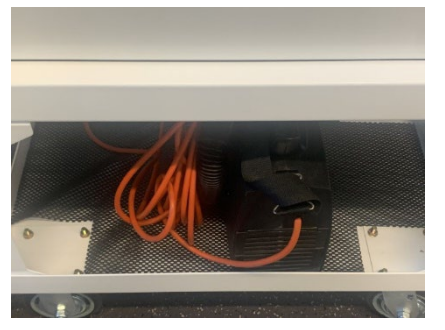

Vacuum •

## 6

Drawer 2 – 3 items

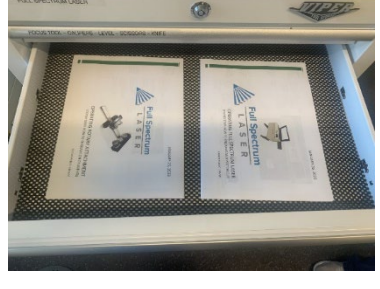

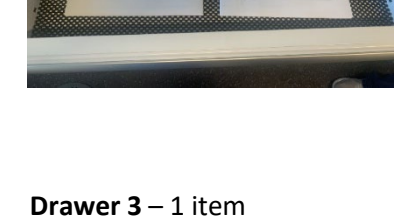

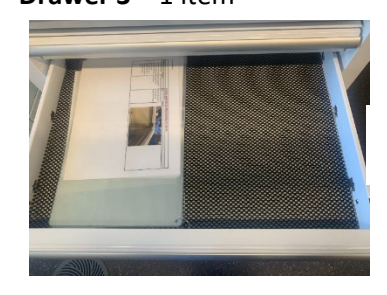

**Cleaning Instructions** •